## (6) アプリの導入 (Apple ID の作成)

iPad に授業に必要なアプリを導入します。ここでは、「学籍番号@tgu. ac. jp」の Apple ID を作成し、 医学書院 eテキストを導入します。

ソフトウェア・アップデー

2) [iPad にサイン

イン]をタップ。

\*-\*-1

言語と地域

辞書

VPN

法律に基づく情報および認証

2) [iPad にサインイン] を

タップします。

設定

**F** 

0 

10 サウンド

ちゅうみモード

🔀 スクリーンタイム

▲ 画面表示と明るさ

ホーム面面とDoc 🕕 アクセシビリティ

キャンセル

**生年月日** 200

Padoligitine Ð ▶ 様 マ W 移 日

1) <設定>をタップします。

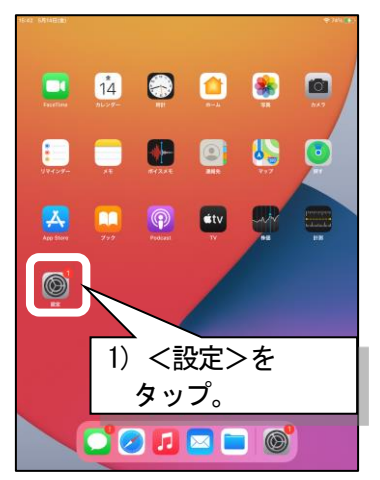

- 4) Apple ID を作成 をタップ します。
- リセット ● 型紙 5) ①姓、名を入力、②生年月日 を選択したあと、③次へを

名前と生年月日

定するために使用されます。

5) ①姓、名を入力。

5)3

タップします。

太成

はな子

Pad上で遣

3) Apple ID をお持ちでないか 忘れた場合をタップします。

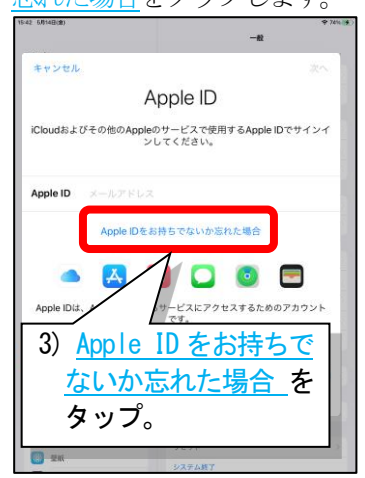

6) メールアドレスに、 学籍番号@tgu.ac.jpを 入力します。

メールアドレス 3210999@tgu.ac.jp

を入力。

Appleのニュー 新情報をメール

メールアドレス

6) 学籍番号@tgu.ac.jp

1 2 3 4 5 0 7 0 0 0 q w e r t y u i o p <

a s d f g h j k l 🚽

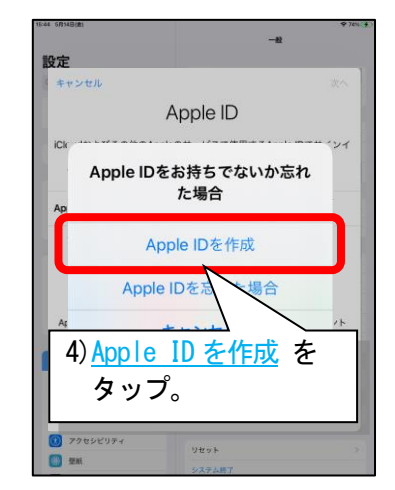

7) ①Apple からのニュースと お知らせをオフにしたあと、 ②次へ をタップします。

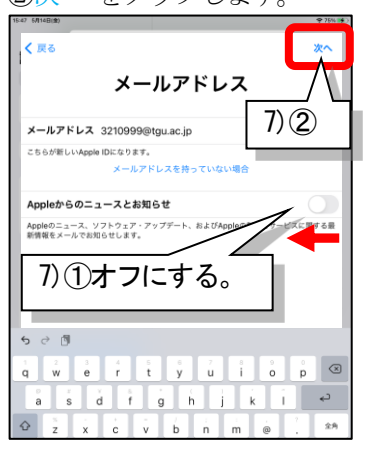

5) ②生年月日を選択。 8) ①パスワード、確認に、TGU .net の8桁のパスワードを入力 したあと、②次へ をタップ

2002年 5月 28日

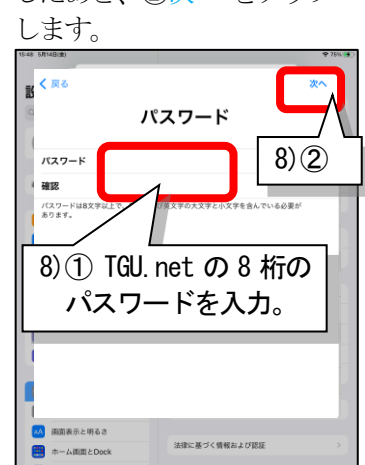

ċ v b n m 9)①携帯の電話番号を入力、 ②SMS の✓を確認したあと、 ③次へ をタップします。 ※次へをタップすると携帯電話に メッセージが送信されます。

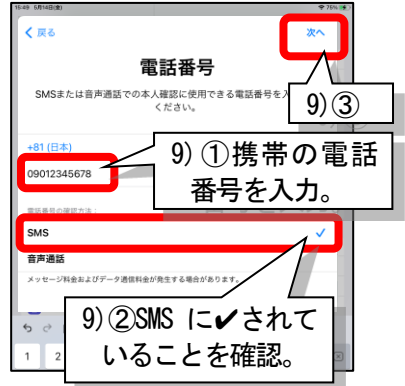

- 10)①携帯電話に届いた確認コー ドを入力し、②次へを タップします。
- 12) ①TGU. net の8桁のパスワ ードを入力したあと、 ②完了をタップします。
- 15)①ホームボタンを押したあ と、②<メール>をタップ します。

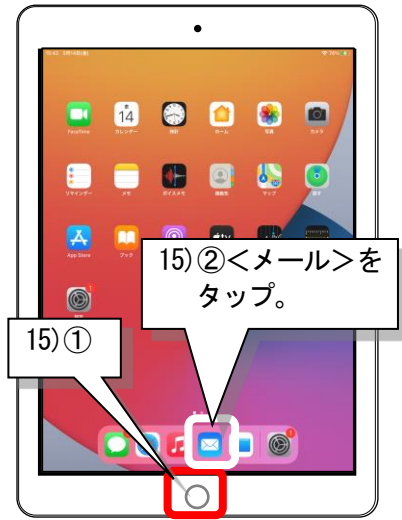

10) 文信より、 ドイル ハートレレ を確認してください」のメー ルをタップします。 ※メールが見つからないときは・・・ くメールボックスをタップして迷惑メー ルに届いていないか確認してください。

> ジが選択 ません。

16)件名が「Apple IDを確

認してください」を

タップ。

13) [メールアドレスを確認]を

続ける

(2)

※携帯電話を忘れた場合や確認コード

が届かなかった時は・・・①次へをタ

確認コード

電話番号の確認を完了しないで

モニョン・(たますか) (しますか) (しますか) (しますか) (しますか) (します。) (します。保護のため、電話番号が本人 確認に使用されます。 後で番号の確認が求められます。)

キャンセル

☆ 検証中

太成はな子

1

ップしたあと、②続けるをタップし

ます。

設定

設定

Apple iD設定の提案

0

く 戻る

13)[メールアドレスを確認]を タップします。

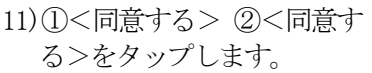

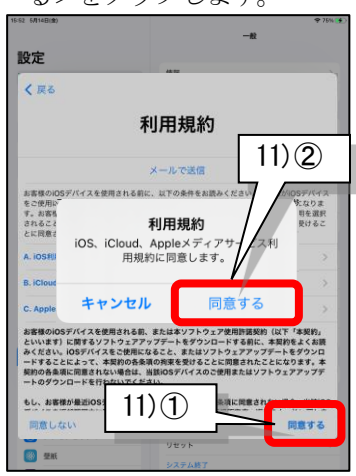

14) <コードを送信>を タップします。

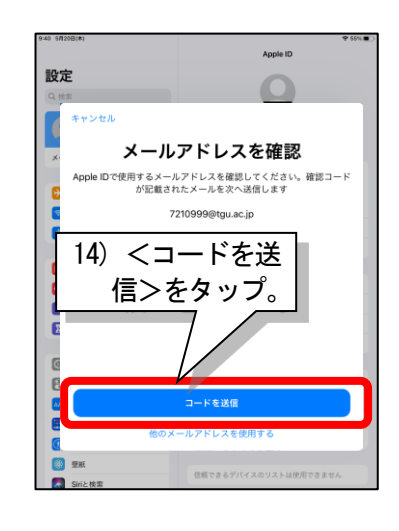

17)本文中の<u>今すぐ確認></u>をタッ プします。

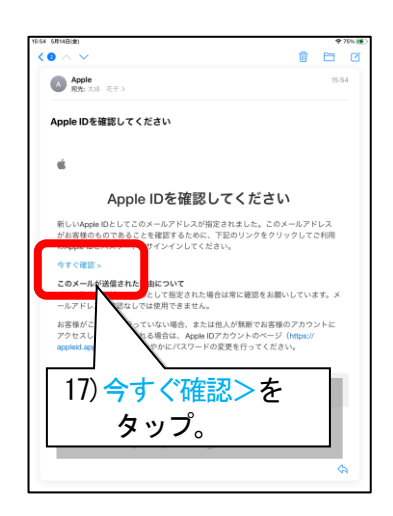

メールアドレスを確認 - ruの設定を完了するために、メールアド、 9999@gu.ac.jp を確認してください。メー 確認できるまで、iCloudまたはAnn メールアドレスを建築 ▶ 様内モー| 🛜 WI-FI TO Bluetooth 13) [メールアドレス 40 6 を確認]をタップ。 X 🦲 ファミリー共有 コントロールセンター 🔼 両面表示と明るさ 信頼できるデバイスのリストに ホーム面面とDock アクセシビリティ 16)受信より、件名が「Apple ID

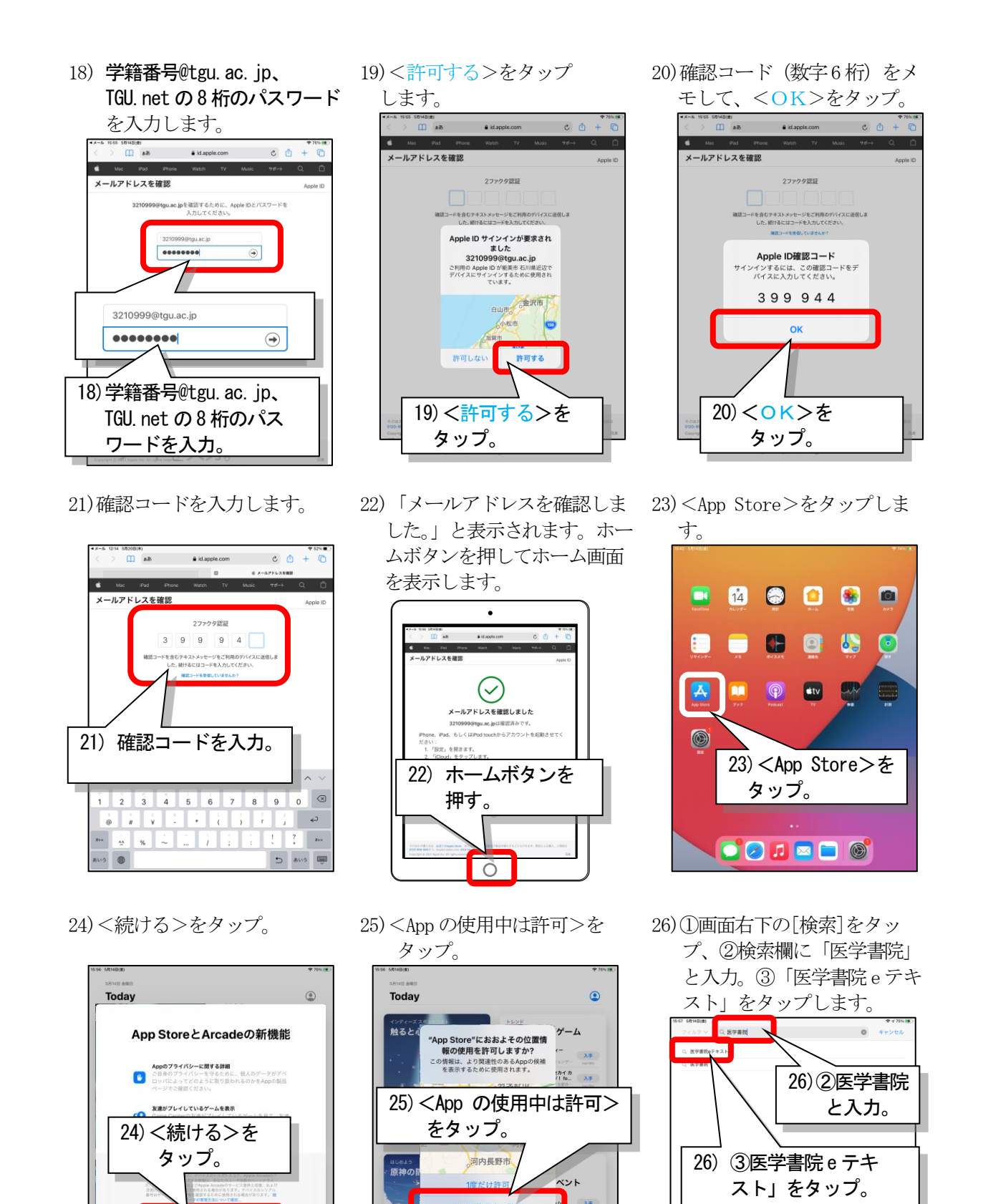

איישלא איישארפא איישארפא

\*====

ドラゴンボール レジェンズ

λŦ

26)①[検索]をタップ。

🗎 Today 🔗 ½-L 🍔 App

.....

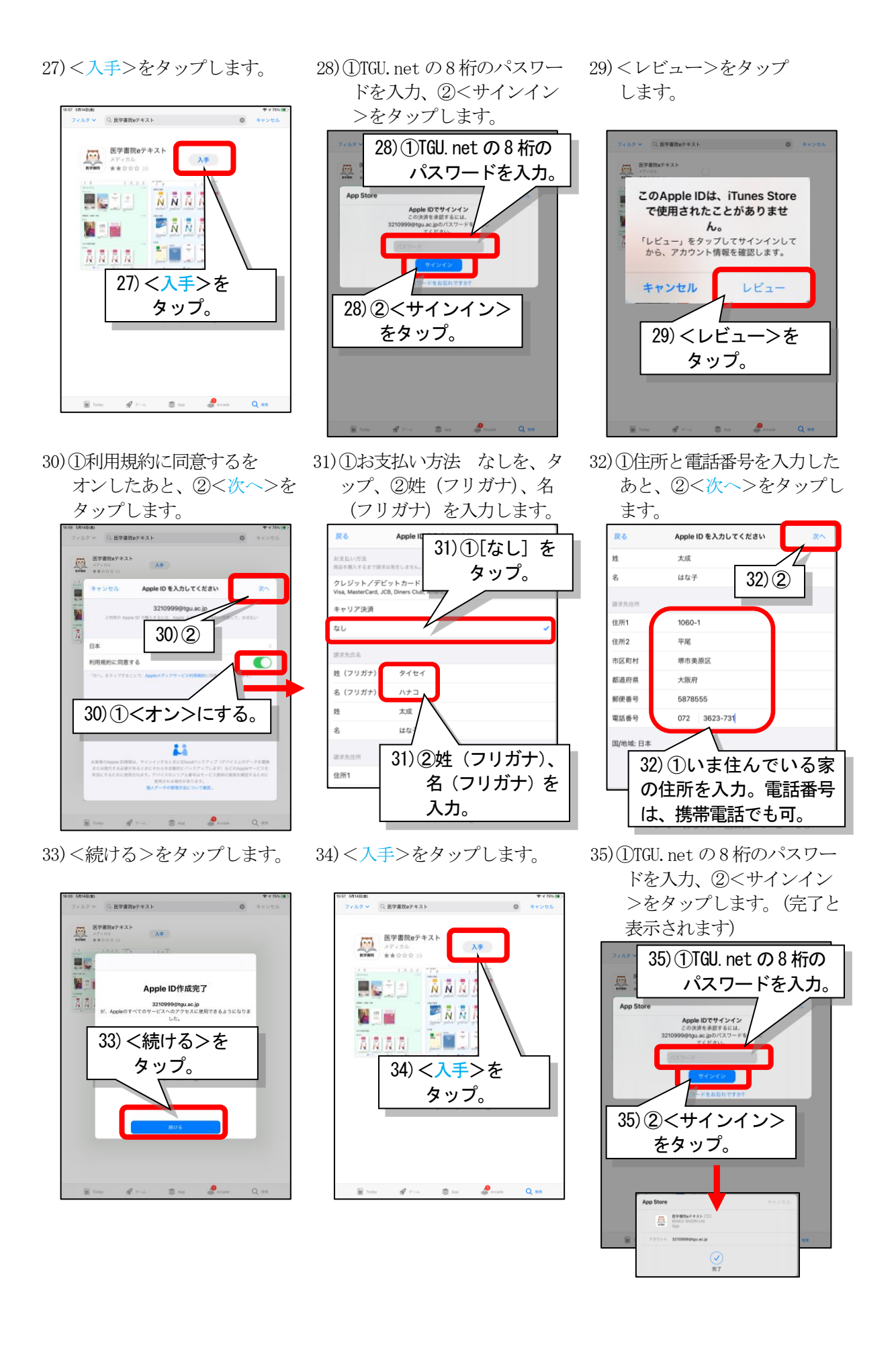

- 16 -

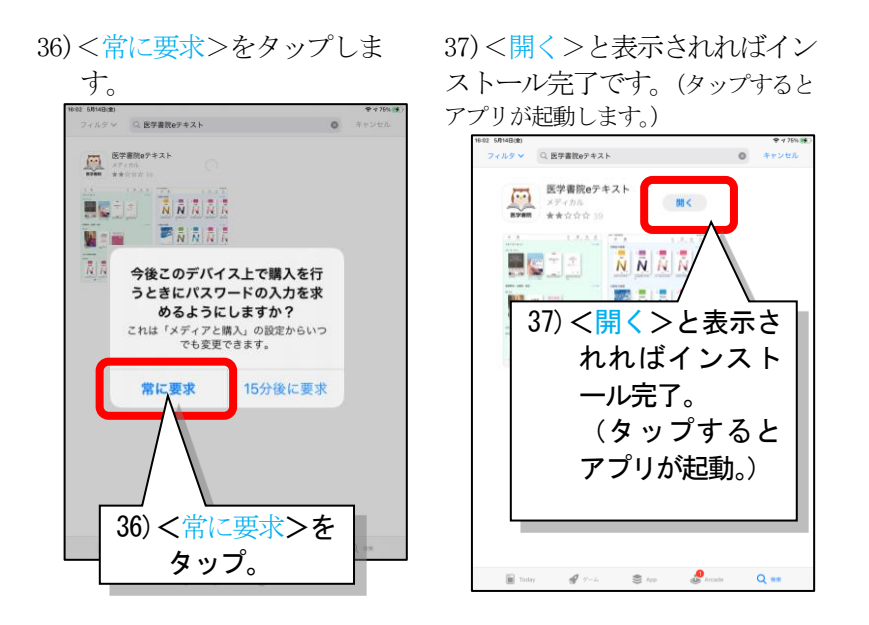

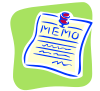

| W                      | Microsoft Word               | <b>文書作成ソフト</b><br>以下≪注意≫を参照して、サインインして<br>ください。                            |
|------------------------|------------------------------|---------------------------------------------------------------------------|
| x                      | Microsoft Excel              | 表計算ソフト                                                                    |
|                        | Microsoft PowerPoint         | プレゼンテーションソフト                                                              |
| đj                     | Microsoft Teams              | 通話/ビデオ会議ソフト<br>オンライン授業で使用します。≪注意≫を<br>参照して、サインインして、カレンダーを<br>確認しておいてください。 |
| MeS<br><sup>医学書院</sup> | Medical e-Shelf<br>(Mes アプリ) | 国試 Web、eナーストレーナーの<br>アプリです。                                               |

## ≪注意≫学籍番号@tgu.ac.jpでサインインしないと利用できません。

Word の場合

アプリはダウンロードしただけでは、読み取り専用でしか利用できません。ユーザ登録をすることで、編集、保存することができます。学籍番号@tgu.ac.jpでサインインします。

| Ê  |  |
|----|--|
| 7/ |  |
|    |  |

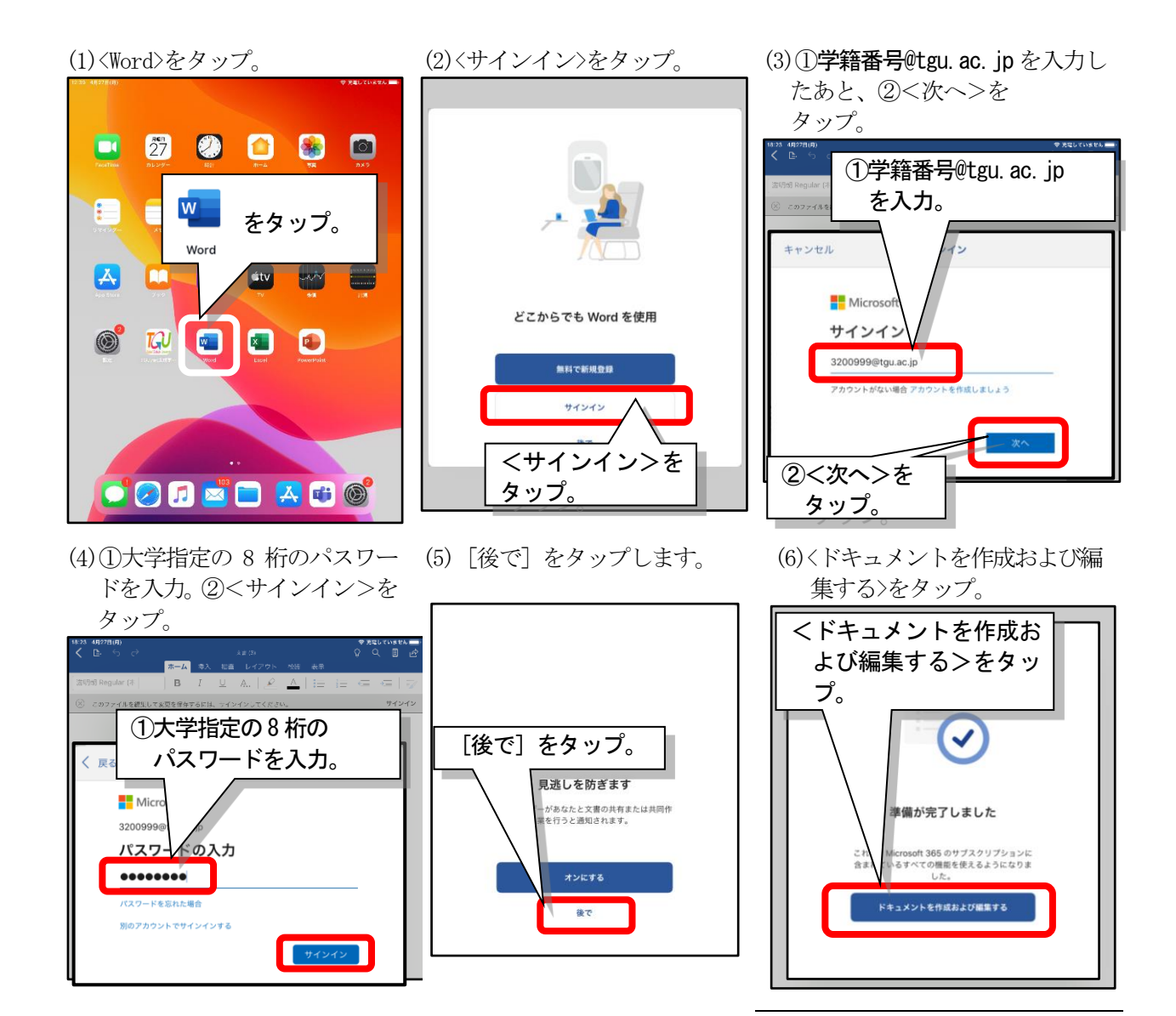

## Teams の場合

詳細な手順は省略します。以下確認しておいてください。

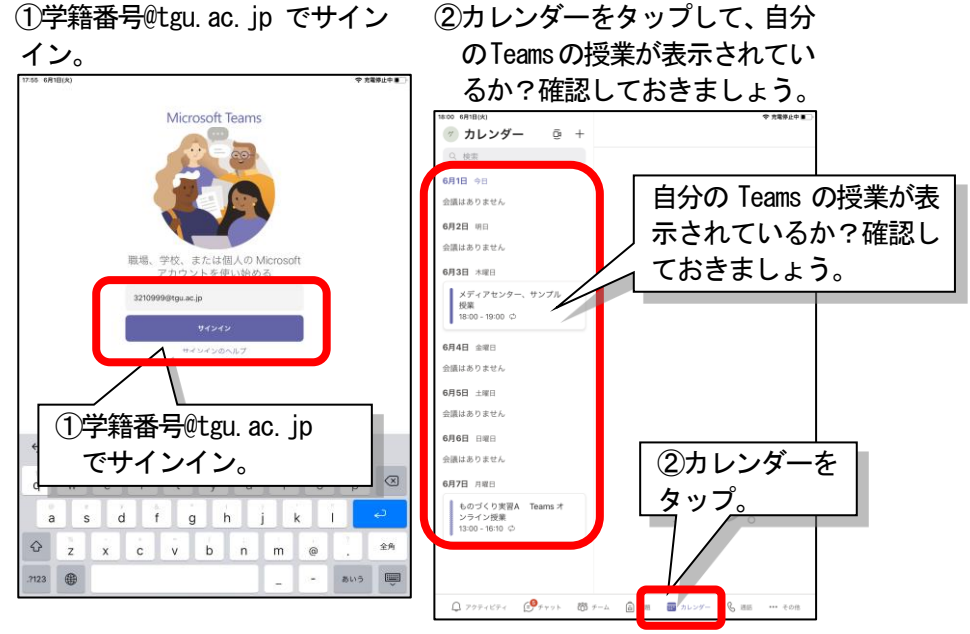